# **Access and Interpret Your Hit Counter**

Hit counters within Matrix are *updated nightly* and show you how often your listings are viewed in Matrix Searches, Client Portals, Auto Emails, and more

## **To Access Your Hit Counter:**

- Hover over "My Matrix"
- Select "My Listings"

| me | Search | Stats | My N | Matrix       | 🗗 Realist Tax |
|----|--------|-------|------|--------------|---------------|
|    |        | 1     |      | Sumn         | nary          |
|    |        | ~     | 8    | Conta        | icts          |
|    |        |       |      | <u>My Li</u> | stings (h)    |
|    |        | 2     |      | My In        | formation     |
|    |        |       | æ    | Save         | l Searches    |
|    |        |       |      | Auto         | Emails        |
|    |        |       |      | Sent         | Email         |
|    |        |       |      | CMAs         |               |
|    |        |       | ÷    | Settin       | igs           |
|    |        |       | •    | Portal       | Greeting      |
|    |        |       |      | 100000000    |               |

#### Your listings will present:

To the right of each listing you will see the traffic counts for each access point in Matrix

| Previous • | Next · 1-4 of                               | f 4 · Checked 0       |                 |                     |                         |                |                                                     | Display Hit Counters                       | ✓ at 10                         | 🗸 per page 🔰                |
|------------|---------------------------------------------|-----------------------|-----------------|---------------------|-------------------------|----------------|-----------------------------------------------------|--------------------------------------------|---------------------------------|-----------------------------|
|            | MLS #                                       | S Prop Address        |                 | City                | ZIP Beds Bath           | s Price        | Client Client Client (<br>Portals Views Favorites I | Client Auto Pre<br>Possibilities Emails Da | v 14 Agent<br>v Views Published | Agent Agent<br>Rejected IDX |
|            | <u>1239653</u><br><u>1241240</u><br>2939890 | A Client<br>A Portals | Client<br>Views | Client<br>Favorites | Client<br>Possibilities | Auto<br>Emails | Prev 14<br>Day Views                                | Agent<br>Published                         | Agent<br>Rejected               | Agent<br>IDX                |
|            | <u>4093963</u>                              | A 59                  | 52              | 0                   | 0                       | 50             | 6                                                   | 4                                          | 1                               | 0                           |
| 📾 Sha      | are 🚨 Reve                                  | erse 144              | 167             | 2                   | 4                       | 108            | 20                                                  | 3                                          | 5                               | 7                           |
|            |                                             | 105                   | 103             | 2                   | 0                       | 108            | 24                                                  | 3                                          | 7                               | 1                           |
|            |                                             | 60                    | 39              | 0                   | 0                       | 59             | 21                                                  | 2                                          | 4                               | 0                           |

### **Interpreting Traffic Counts: Client Portal Traffic**

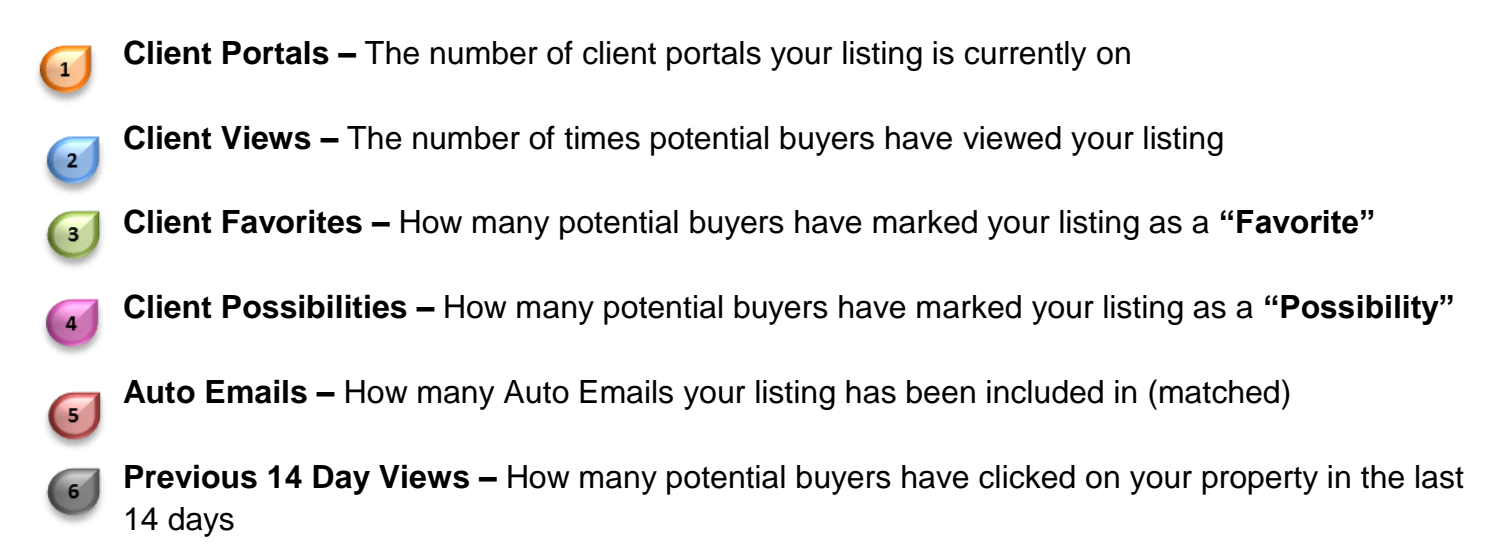

#### Matrix How To

2

## **Access and Interpret Your Hit Counter**

| Show My Hit Counters                        |                   | ✓               | Click here to run th | nis as a Full Search    |                |                                                                                                    |                                             |                                 |                             |
|---------------------------------------------|-------------------|-----------------|----------------------|-------------------------|----------------|----------------------------------------------------------------------------------------------------|---------------------------------------------|---------------------------------|-----------------------------|
| Previous · Next · 1-4 of 4 ·                | Checked <b>0</b>  |                 |                      |                         |                |                                                                                                    | Display Hit Counters                        | ✓ at 10                         | 🗸 per page 🔰                |
| MLS # S                                     | Prop Address      |                 | City                 | ZIP Beds Bath           | s Price (      | Client Client Client Client Client Client Client Client Client Client Client Client Client Client Client Client | Client Auto Pre<br>Possibilities Emails Day | v 14 Agent<br>v Views Published | Agent Agent<br>Rejected IDX |
| ■ 1239653 A   ■ ■ 1241240 A   ■ ■ 2939890 A | Client<br>Portals | Client<br>Views | Client<br>Favorites  | Client<br>Possibilities | Auto<br>Emails | Prev 14<br>Day Views                                                                                            | Agent<br>Published                          | Agent<br>Rejected               | Agent<br>IDX                |
| ▲ 4093963 A                                 | 59                | 52              | 0                    | 0                       | 50             | 6                                                                                                    | 4                                           | 1                               | 0                           |
| 📾 Share 🤱 Reverse                           | 144               | 167             | 2                    | 4                       | 108            | 20                                                                                                    | 3                                           | 5                               | 7                           |
|                                             | 105               | 103             | 2                    | 0                       | 108            | 24                                                                                                    | 3                                           | 7                               | 1                           |
|                                             | 60                | 39              | 0                    | 0                       | 59             | 21                                                                                                    | 2                                           | 4                               | 0                           |
|                                             |                   |                 |                      |                         |                |                                                                                                    |                                             | -                               | 3                           |

### **Interpreting Traffic Counts: Agent Traffic**

**Agent Published –** How many times agents have been alerted of your listing through concierge and approved (forwarded) your listing to their client

**Agent Rejected** – How many times agents have been alerted of your listing through concierge and rejected (NOT forwarded) your listing onto their client

**Agent IDX –** How many times your listing has been viewed through an Agent Matrix IDX frame

Note: If your traffic counts are low - consider enhancing your listing input